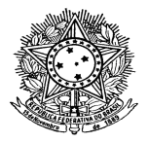

## COMO ASSINAR O TERMO DE COMPROMISSO DE ESTÁGIO NO SUAP

Na página inicial do SUAP aparecem as solicitações de assinatura. Clique em: "Documentos Eletrônicos aguardando assinatura".

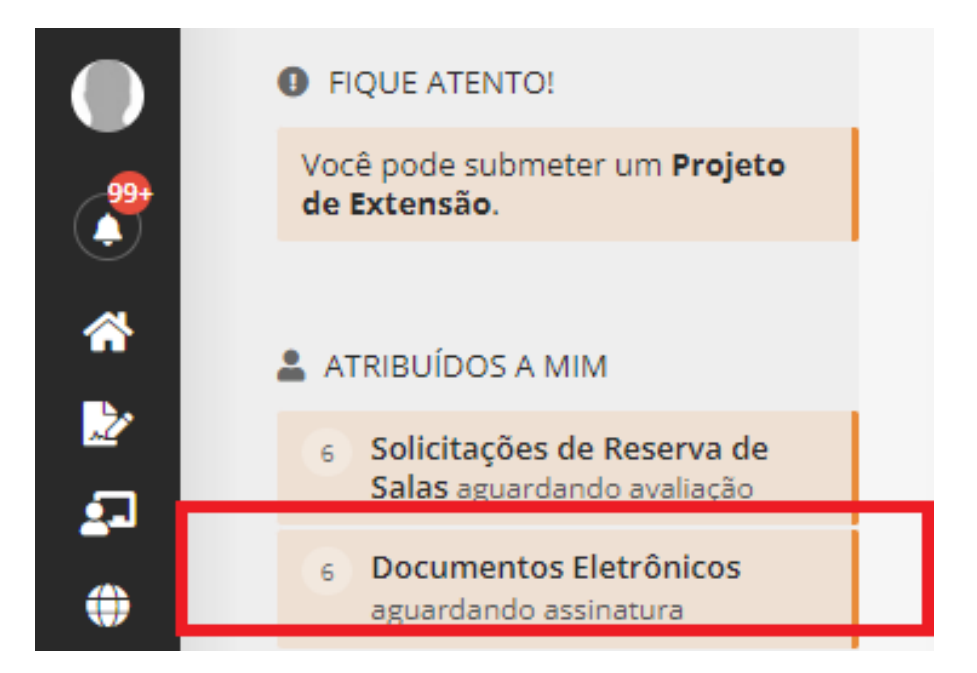

Na tela seguinte que aparecerá, selecione a lupa que abrirá o documento por inteiro.

| Ação: 0 de 1 selecionados |   |                |                      |                                  |         |                          |                    |       |                           |                       |                                    |
|---------------------------|---|----------------|----------------------|----------------------------------|---------|--------------------------|--------------------|-------|---------------------------|-----------------------|------------------------------------|
|                           | ŧ | Setor<br>Dono  | Tipo de<br>Documento | Identificador<br>do<br>Documento | Assunto | Situação do<br>Documento | Nível de<br>Acesso | Autor | × ∨<br>Data de<br>Criação | Assinaturas           | Get data<br>primeira<br>assinatura |
|                           | ۹ | DIREX<br>(CBV) | Termo                | Documento<br>201054              | TCE II  | Aguardando assinatura    | Público            | 7     | 24/03/2023<br>09:42       | Aguardando assinatura | -                                  |

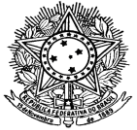

Leia todo o documento e verifique se as informações da Instituição/Empresa/Escola, Dados do Estagiário e Dados do Estágio estão todas corretas.

Visualização do Documento (0.07 MB)

| IN      | SECRETARIA DE EDUCAÇÃO PROFISSIONAL E TECNOLÓGICA<br>ISTITUTO FEDERAL DE EDUCAÇÃO, CIÊNCIA E TECNOLOGIA DE RORAIMA<br>CAMPUS BOA VISTA |
|---------|----------------------------------------------------------------------------------------------------|
|         | Diretoria de Extensão                                                                                                    |
|         | TERMO DE COMPROMISSO DE ESTÁGIO                                                                                                    |
| (Instru | mento jurídico de acordo com a Lei Federal nº 11.788 de 25 de setembro de 2008)                                                        |
| Ao 01   | dia do mês de março de 2023, na cidade de Boa Vista, neste ato, as partes<br>a seguir nomeadas:                                        |
| INSTIT  | UIÇÃO DE ENSINO:                                                                                                    |

Se as informações estiverem corretas, clique em Assinar.

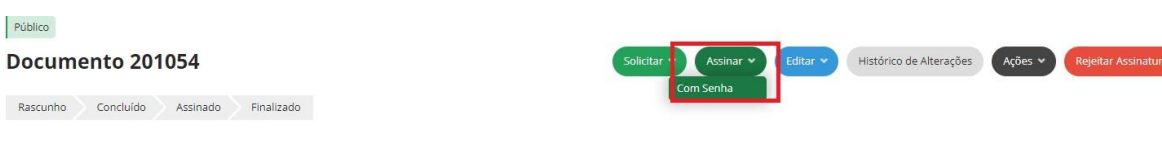

> Solicitação das Assinaturas

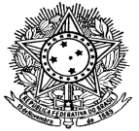

Será solicitada a sua senha de acesso ao SUAP e logo em seguida você deverá clicar em "Assinar Documento", e então o processo de assinatura estará encerrado.

## Assinatura de Documento com Senha

| Passo 2 de 2      |                                       |
|-------------------|---------------------------------------|
| * Perfil:         | COORDENADOR(A) - FG0002 - CEAEG (CBV) |
| * Senha:          |                                       |
| Assinar Documento |                                       |
| Anterior          |                                       |

Caso alguma informação do documento esteja incorreta, Clique em "Rejeitar Assinatura", confirme a mensagem do SUAP, clicando em "OK".

| Início > Docur  | mentos de Texto 👂 | Termo 51/2023 - [ | <sup>DIRE</sup> Tem certeza qu | ue deseja continuar? |         |                    |
|-----------------|-------------------|-------------------|--------------------------------|----------------------|---------|--------------------|
| Público         |                   |                   |                                |                      | ОК      | Cancelar           |
|                 |                   |                   |                                |                      |         |                    |
| Termo           | 51/2023           | - DIREX/          | Du-                            |                      |         | hent               |
| Termo<br>CBV/IF | 51/2023<br>RR     | - DIREX/          | D                              |                      | Ações 🗸 | Rejeitar Assinatur |

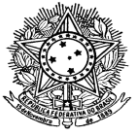

Aparecerá essa caixinha para justificar, digite a informação que está incorreta e também informe o dado correto, para que se faça a correção. Clique em "Salvar".

| Início > Documentos de Texto<br>Rejeitar Solici | 1 > Termo 51/2023 - DIREX/DG-CBV/IFRR > Rejeitar Solicitação de Assinatura<br>tação de Assinatura |
|-------------------------------------------------|---------------------------------------------------------------------------------------------------|
| Justificativa da Rejeição:                      |                                                                                                   |
|                                                 | 0 caracteres informados                                                                           |
| Salvar                                          |                                                                                                   |